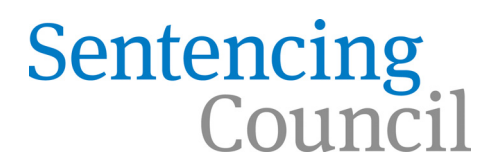

## Magistrates' Court Sentencing Guidelines User guide to off-line app

You can see the alphabetical list of offences on the left hand side – scroll down to see full list.

You can also search for offences – just start typing the name and it will start showing the results immediately.

To temporarily remove the list of offences on the left to make the guideline full screen, press the minus button (1).

There are usually a few pages to each guideline. You can go to the next pages by pressing the grey circles (2) or the "Next" button (3). You will normally need to scroll down to see all of each page.

To temporarily remove the top bar, press the button in the right hand side (4).

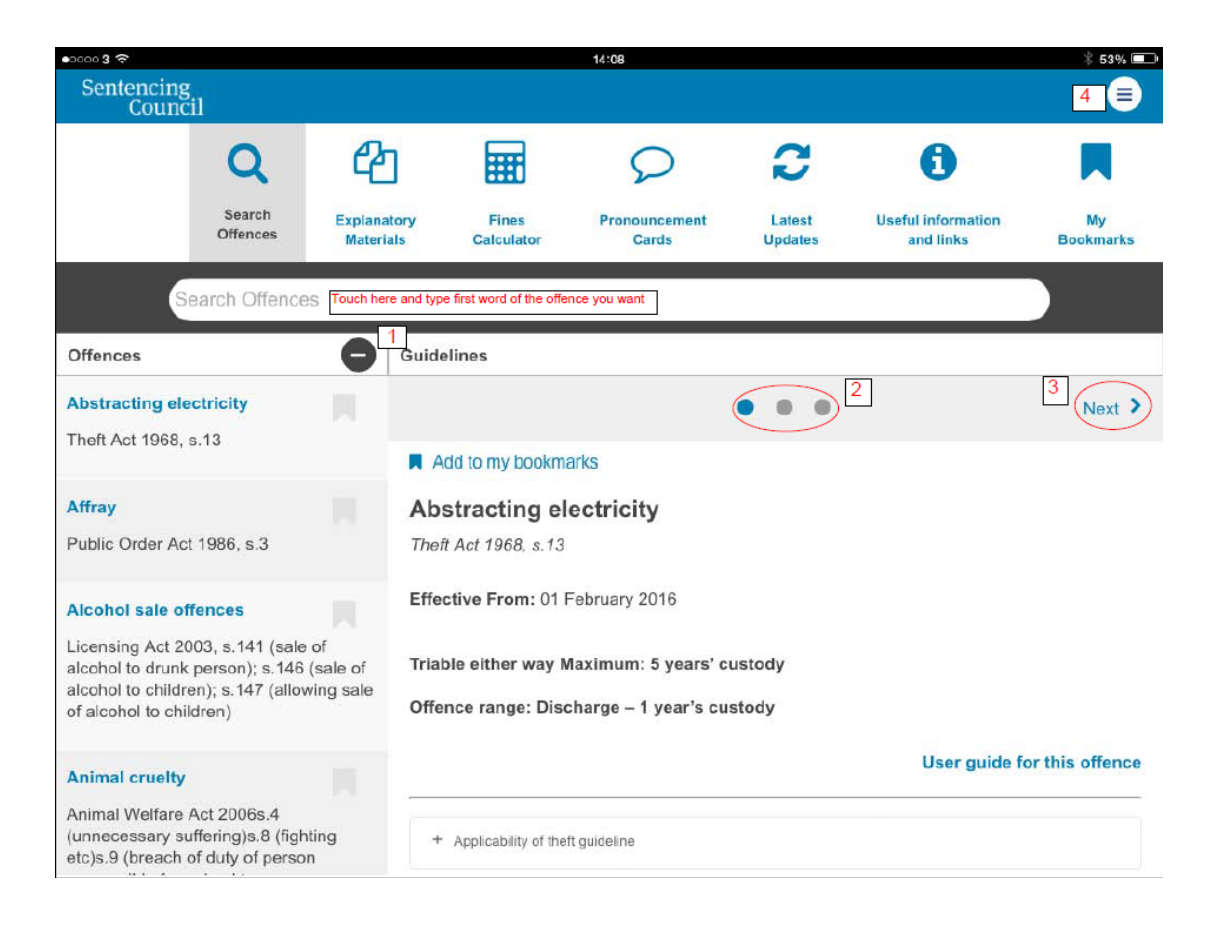

In order to show the list of offences press the plus button (5) and to show the top level icons press the top right hand side button (6).

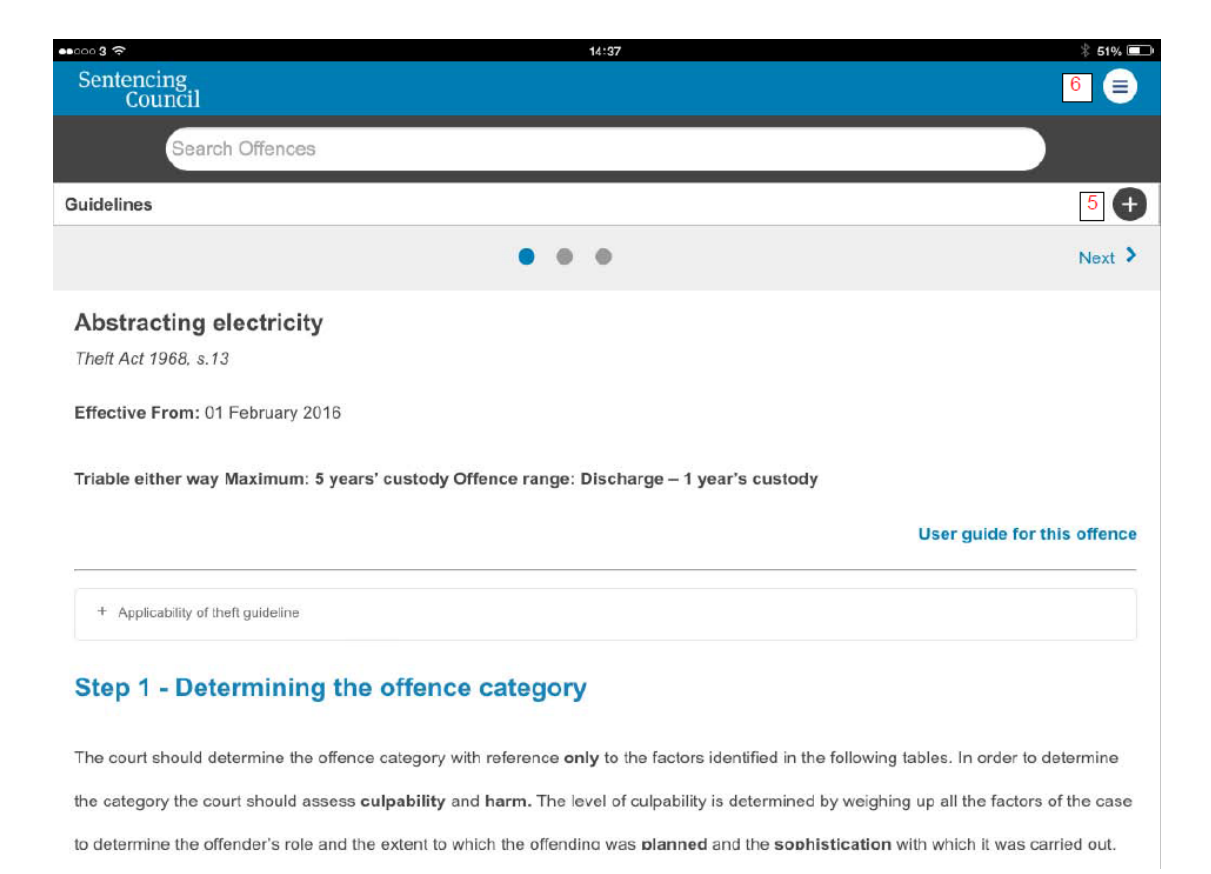

You can bookmark offence guidelines to make it easier to refer to these later. You can either press the bookmark symbol against an each in the list (7) or the "Add to bookmarks" text (8).

If you have searched for an offence and need to return to the alphabetical list of offence guidelines press the "Cancel" button (9).

| • 0 0 0 0 3 🗢                                                                                         |                                                                         |                          |                                                                                           | 14:53                                                                                                    |                                                                                                 |                                                                                                    | * 48% 💷                                              |
|----------------------------------------------------------------------------------------------------|-------------------------------------------------------------------------|--------------------------|-------------------------------------------------------------------------------------------|----------------------------------------------------------------------------------------------------|-------------------------------------------------------------------------------------------------|----------------------------------------------------------------------------------------------------|------------------------------------------------------|
| Sentencing<br>Counci                                                                                  | 1                                                                       |                          |                                                                                           |                                                                                                    |                                                                                                 |                                                                                                    |                                                      |
|                                                                                                    | Q                                                                       | æ                        |                                                                                           | Q                                                                                                    | 0                                                                                               | 0                                                                                                    |                                                      |
|                                                                                                    | Search<br>Offences                                                      | Explana<br>Materi        | als Calculator                                                                            | Pronouncement<br>Cards                                                                                                    | Latest<br>Updates                                                                               | Useful information<br>and links                                                                               | My<br>Bookmarks                                      |
| Environ                                                                                               | imental                                                                 |                          |                                                                                           |                                                                                                    |                                                                                                 | 9                                                                                                    | Cancel                                               |
| Offences                                                                                              |                                                                         | 0                        | Guidelines                                                                                |                                                                                                    |                                                                                                 |                                                                                                    |                                                      |
| Individuals: Brea<br>abatement notic<br>Environmental Pr                                              | ach of an<br>e<br>rotection Act 1                                       | 990, s.80                | Add to my bool                                                                            | kmarks 8                                                                                                    | •                                                                                               |                                                                                                    |                                                      |
| Individuals: Brea<br>care<br>Environmental Pr                                                         | ach of duty o                                                           | <b>f</b><br>990, s.34    | Environmen                                                                                | tal offences                                                                                                    |                                                                                                 |                                                                                                    |                                                      |
| Individuals: Illeg<br>to air, land and v<br>Environmental Pe<br>Wales) Regulatio<br>12 and 38(1), (2) | gal discharges<br>water<br>ermitting (Engl<br>ns 2010 , regu<br>and (3) | s<br>and and<br>ilations | Other environme<br>guidelines under t<br>Permitting (Englau<br>• Unauthorise              | ental offences In additio<br>the Environmental Prote<br>nd and Wales) Regulatio<br>d or harmful deposit, tre                                | on to the offence<br>ction Act 1990 (<br>ons 2010 (regula<br>atment or dispo                    | s for which there are do<br>section 33) and the Em<br>ations 12 and 38 (1), (2)<br>psal etc of waste (individ | etailed<br>vironmental<br>) and (3)) -<br>duals) and |
| Individuals: Res<br>use of public se<br>Water Industry Ad                                             | t <b>rictions on</b><br>wers<br>ct 1991, sectio                         | 7<br>n 111               | Illegal disch<br>Unauthorise<br>Illegal disch<br>- there are other r<br>sentencing approx | arges to air, land and wa<br>d or harmful deposit, tre<br>arges to air, land and wa<br>elevant and analogous e<br>ach in steps one to three | ater (individuals)<br>atment or dispo<br>ater (organisatio<br>environmental o<br>and five and s | );<br>isal etc of waste (organ<br>ins)<br>ffences. The court shou<br>ix of the quidelines, adii               | isations) and<br>Ild refer to the<br>usting the      |

Press "My bookmarks" (10) to see the list of those you have selected, which can easily be removed.

| •occoss ≈<br>Sentencing<br>Count                   |                                                          |                                             |                              | 14:58                   |                   |                                        | * 47% 📼                            |
|----------------------------------------------------|----------------------------------------------------------|---------------------------------------------|------------------------------|-------------------------|-------------------|----------------------------------------|------------------------------------|
|                                                    | Q                                                        | ආ                                           |                              | 2                       | 3                 | <b>(</b> ]                             |                                    |
|                                                    | Search<br>Offences                                       | Explanatory<br>Materials                    | Fines<br>Calculator          | Pronouncement<br>Cards  | Latest<br>Updates | Useful information<br>and links        | My<br>Bookmarks                    |
| Bookmarks                                          |                                                          |                                             |                              |                         |                   | ren                                    | nove all refresh                   |
| Individuals: Br<br>Environmental                   | r <mark>each of an aba</mark><br>Protection Act 1        | t <b>ement notice</b><br>990, s.80          |                              |                         |                   | X Remove fr                            | om my bookmarks                    |
| Railway fare e<br>Regulation of R<br>ticket)       | vasion<br>tailways Act 188                               | 9, s.5(3) (travellin                        | g on railway with            | out paying fare, with i | ntent to avoid p  | Remove fr<br>bayment); s.5(1) (failing | om my bookmarks<br>to produce      |
| School non-at<br>Education Act 1<br>secure regular | <b>tendance</b><br>1996, s.444(1) (p<br>attendance at so | parent fails to secu<br>chool of registered | ire regular attend<br>pupil) | dance at school of reg  | istered pupil); : | Remove fr<br>s.444(1A) (Parent know    | om my bookmarks<br>vingly fails to |

You may come across links that take you straight to the relevant part of the Explanatory materials (11).

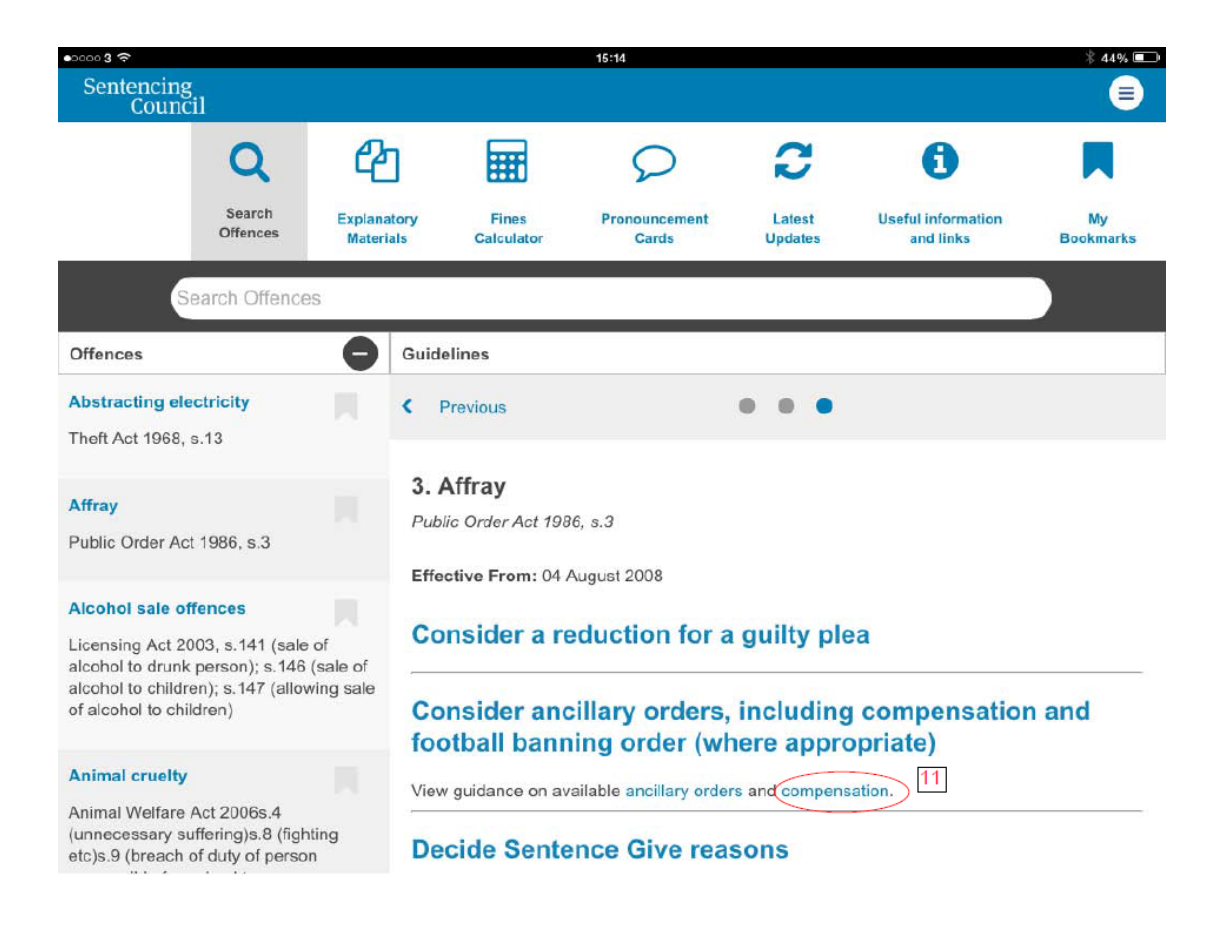

To return to the previous offence guideline screen, please the "Search Offences" button (12).

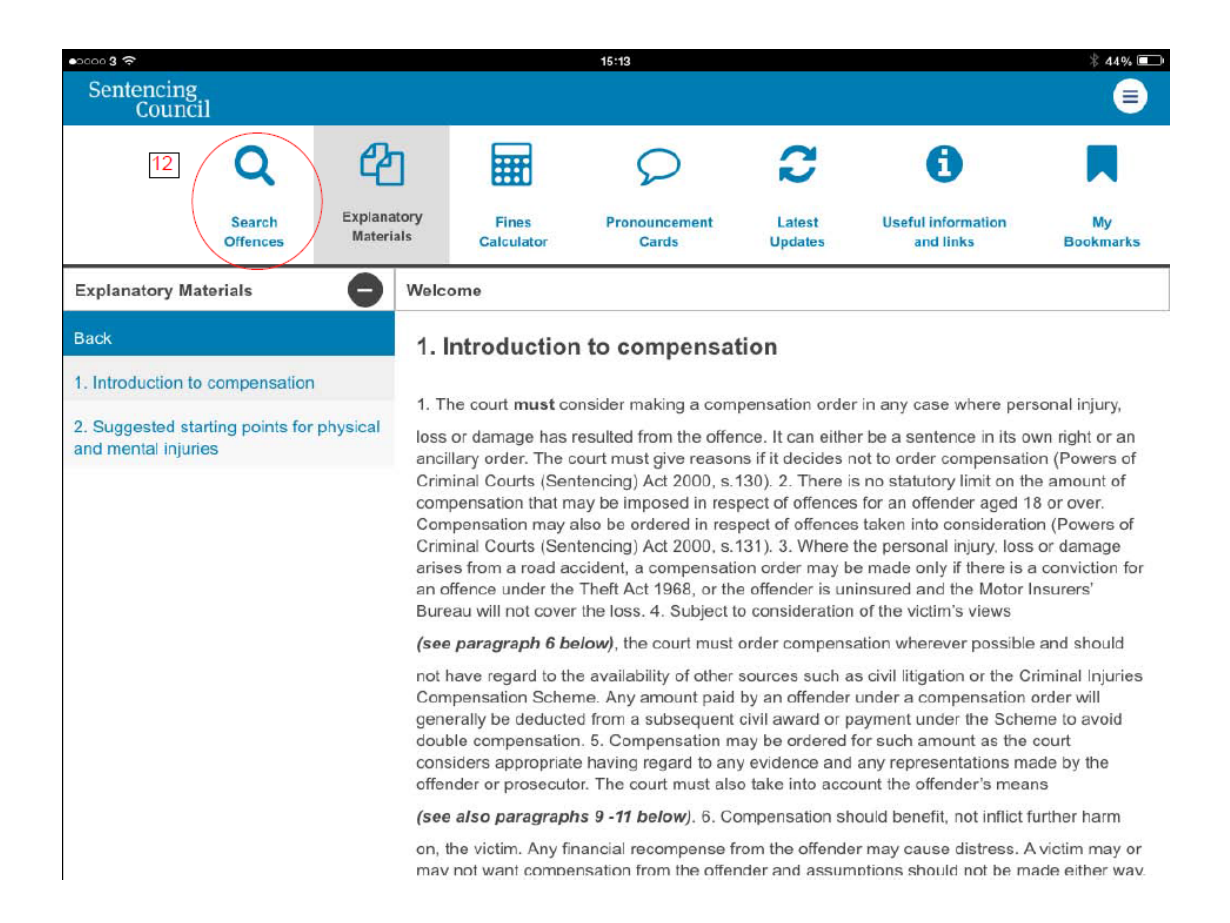

Some links will take you to external pages or PDFs. For instance links to the Pronouncement cards can the found from the link in the top bar. To return to the app press "Close" in the bottom left hand side (13).

| 2000 <b>3 4G</b> |                                      | 15:          | 20                                   | <b>* 43%</b>     |
|------------------|--------------------------------------|--------------|--------------------------------------|------------------|
|                  |                                      | Judi<br>Coli | CIAL<br>LEGE                         |                  |
|                  | ADULT COURT PR                       | .ON(         | DUNCEMENT CARI                       | DS<br>April 2015 |
|                  | Sentencing: 1                        |              |                                      |                  |
|                  | Criminal behaviour order             | 1            | Disqualification – interim           | 13               |
|                  | Individual support order             | 2            | Disqualification – until test passed | 14               |
|                  | Community order                      | 3            | Financial penalties:                 | 15               |
|                  | Custodial sentence                   | 7            | Compensation                         | 15               |
|                  | Deferment of sentence                | 9            | • Fine                               | 15               |
|                  | Discharge – absolute                 | 10           | • Costs                              | 16               |
|                  | Discharge – conditional              | 10           | Hospital order                       | 17               |
|                  | Disqualification – general           | 11           | Referral order                       | 18               |
|                  | Drink-driving rehabilitation courses | 12           | Suspended sentence order             | 19               |
|                  |                                      |              |                                      |                  |